# <u>คู่มือการลงทะเบียนระบบเข้าสอบคัดเลือก</u>

<u>สำหรับผู้สมัครผ่านเว็บไซต์ที่ยัง ไม่เคยทำการลงทะเบียน ผ่านระบบ</u>

<u>สำหรับผู้สมัครผ่านเว็บไซต์ที่ เคยท้ำการลงทะเบียนแล้ว ผ่านระบบ</u>

สอบถามเพิ่มเติม

โทร 02-665-3777 ต่อ 6303, 6307, 6409

สำนักส่งเสริมวิชาการและงานทะเบียน

มหาวิทยาลัยเทคโนโลยีราชมงคลพระนคร

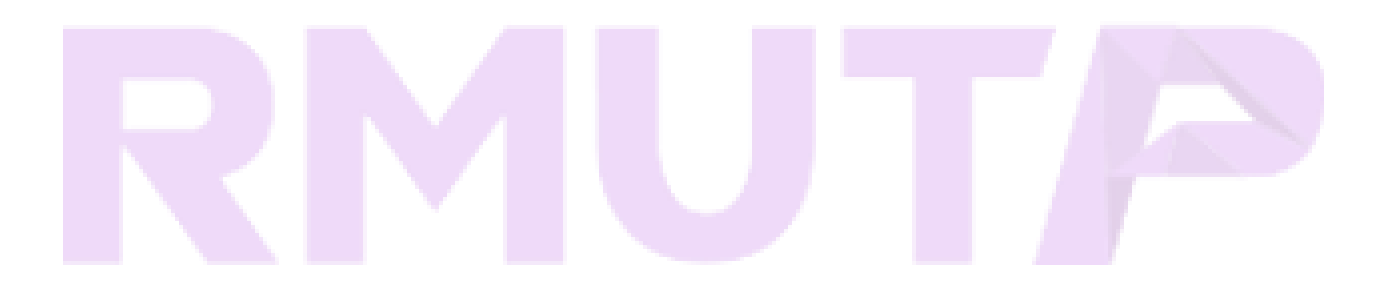

# 

# <u>มหาวิทยาลัยเทคโนโลยีราชมงคลพระนคร</u>

# สำหรับผู้สมัครผ่านเว็บไซต์ที่ยัง **ไม่เคยทำการลงทะเบียน** ผ่านระบบ

<u>ขั้นตอนที่ 1</u>ไปที่ "ลงทะเบียนเข้าใช้ระบบ" https://reg.rmutp.ac.th/registrar/appbioentryconfigregis.asp

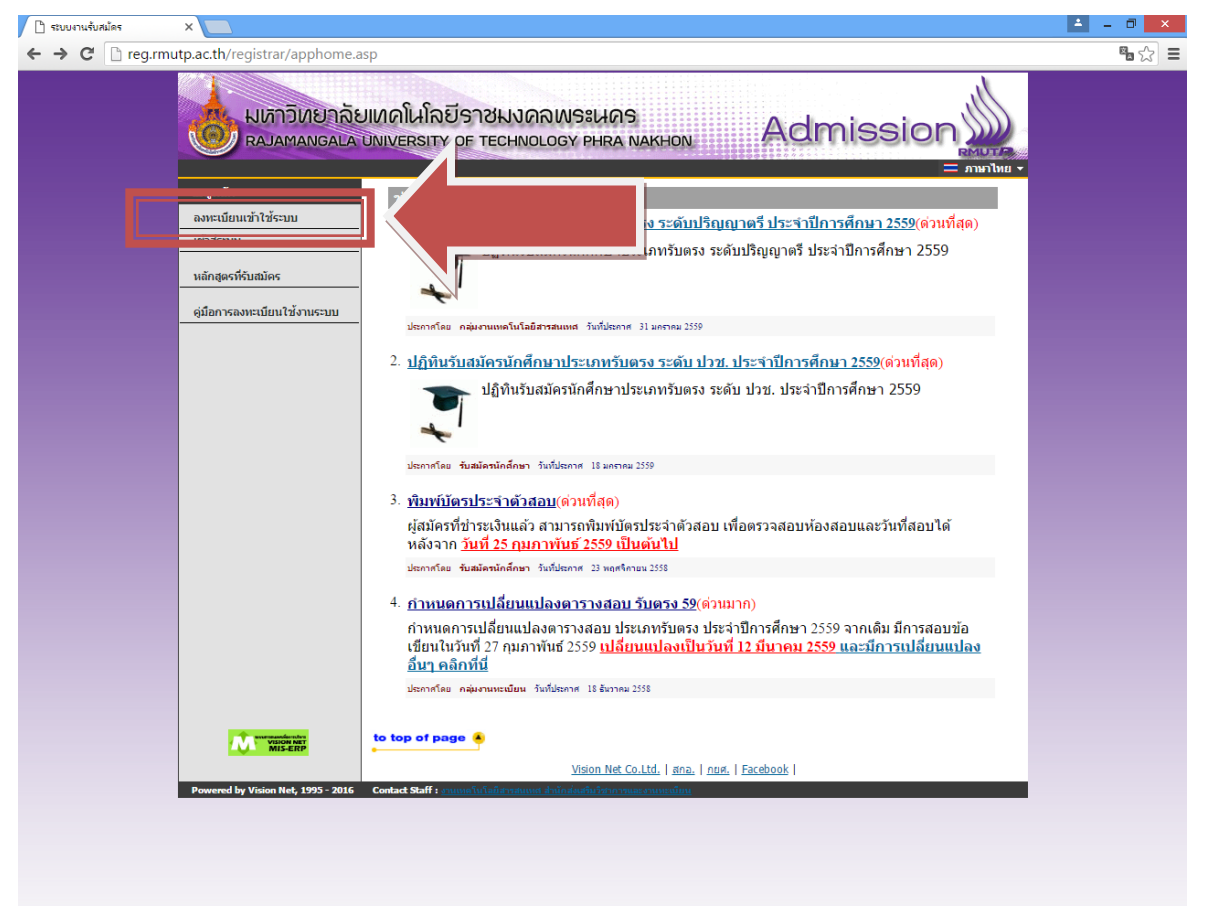

#### ้ขั้นตอนที่ 2 กรอกข้อมูลการลงทะเบียนเข้าระบบ

| → C | rmutp.ac.th/registrar/appl | bioentryconfigregis.asp?avs16684928=1                                                    | <b>Sa</b> 22 |
|-----|----------------------------|------------------------------------------------------------------------------------------|--------------|
|     | รับกัตวิเมล<br>เกินการ์    | บาลัยเหคโนโลยีราชมงคลพระนคร<br>GALA UNIVERSITY OF TECHNOLOGY PHRA NAKHON Admission       |              |
|     | เมนูหลัก                   | = ลงทะเบียนผู้สมัคร                                                                      | ภาษาไทย ▼    |
|     | กลับสู่หน้าแรก             | กรุณากรอกข้อมูลที่มีเครื่องหมาย * ให้ครบก้วนแล้วกดปุ่มลงทะเบียน                          |              |
|     |                            | ขอมูลส่วนบุคคล<br>อัณชาติ *                                                              |              |
|     |                            | เลยประจำดัวประชาชน<br>(เฉพาะด้วเลข 13 หลัก<br>ปัต่ออาว์บารรด หรือ ชื่อชื่อ ชื่อตั้น) *   |              |
|     |                            | อีเมลล์ ที่สามารถติดต่อใต้                                                               |              |
|     |                            | ดำนำหน้า * นาย ▼                                                                         |              |
|     |                            | ชื่อ<br>(ไม่ต้องมีค่านำหน้า) *<br>รับเดือนในดือ *                                        |              |
|     |                            | ราสพระมายาก<br>โหรสังหวัรโดตล่อได้<br>ไม่ต้องเว้นวรรดหรือชีดชื่น *                       |              |
|     |                            | ลงทะเบียน                                                                                |              |
|     |                            | to top of page 🔹                                                                         |              |
|     |                            | <u>Vision Net Co.Ltd.</u>   апа.   пия.   Facebook                                       |              |
|     | Powered by Vision Net, 199 | 5 - 2016 Contact Staff : <u>กามหลาย ในโลยีสารสมเพส สำนักส่งสมัยวิชาการและ กามระเบียน</u> |              |
|     |                            |                                                                                          |              |
|     |                            |                                                                                          |              |
|     |                            |                                                                                          |              |
|     |                            |                                                                                          |              |
|     |                            |                                                                                          |              |
|     |                            |                                                                                          |              |
|     |                            |                                                                                          |              |
|     |                            |                                                                                          |              |
|     |                            |                                                                                          |              |

# ขั้นตอนที่ 3 ระบบจะทำการเข้าสู่ระบบให้อัตโนมัติ ให้ผู้สมัครคลิกที่ "สมัครเข้าศึกษาต่อ" ดังรูป

| ← → C [] reg.rmutp.ac.th/registrar/applicant.asp?av                     | s16685022=5                                              | • ☆ = |
|-------------------------------------------------------------------------|----------------------------------------------------------|-------|
| ระบบ<br>มหาวิทยาลัยเคศ<br>กลางสมัคร<br>ผู่มีการใช้งานระบบ<br>ออกจากระบบ | Ala มีราชมงดลพระเงคร<br>ERSITY OF TECHNOLOGY PHRA NAKHON |       |
| MIS-ERP to to                                                           | op of page 🍝                                             |       |
|                                                                         | Vision Net Co.Ltd.   מחם.   חנוא.   Facebook             |       |
| Powered by Vision Net, 1995 - 2016 Conta                                |                                                          |       |

# ขั้นตอนที่ 4 เลือกระดับและประเภทการรับสมัครที่จะทำการสมัคร ตามลำดับ ดังรูป

| ะบบงานรับสมัคร | ×                               |                                       |                                                    | 🔺 – 🗆 🗙 |
|----------------|---------------------------------|---------------------------------------|----------------------------------------------------|---------|
| C i reg.       | rmutp.ac.th/registrar/appenr    | ollselect.asp?f_cmd=1                 |                                                    | • ☆ Ξ   |
|                | มหาวิทยา<br>Rajamanga           | เลียเทคโนโลยีรา<br>LA UNIVERSITY OF 1 | ชมงดลพระนคร<br>TECHNOLOGY PHRA NAKHON Admission    |         |
|                | เมนูหลัก                        | 11111111111119:                       | มายทดสอบ ทดสอบ                                     | 1 -     |
|                | กลับสู่หน้าแรก                  | 1. เลือกระดับการศึก                   | าษา ประเภท ที่ต้องการสมัคร                         |         |
|                |                                 | ระดับการศึกษา                         | ปริณณาตรี ▼                                        |         |
|                |                                 | ประเภท                                | šunsa ▼                                            |         |
|                |                                 |                                       | Next                                               | K       |
|                |                                 |                                       |                                                    |         |
|                |                                 |                                       |                                                    |         |
|                |                                 |                                       |                                                    |         |
|                |                                 |                                       |                                                    |         |
|                |                                 |                                       |                                                    |         |
|                |                                 |                                       |                                                    |         |
|                |                                 |                                       |                                                    |         |
|                |                                 | to top of page                        |                                                    |         |
|                |                                 |                                       | <u>Vision Net Co.Ltd.   สกอ.   กยศ.   Facebook</u> |         |
|                | Powered by Vision Net, 1995 - 2 | 1016 Contact Staff : The second staff | วัลมีสุขสมพุท.สังมีแต่หมือที่บริทางอุทาล สามพงมีกา | -       |
|                |                                 |                                       |                                                    |         |
|                |                                 |                                       |                                                    |         |
|                |                                 |                                       |                                                    |         |
|                |                                 |                                       |                                                    |         |
|                |                                 |                                       |                                                    |         |
|                |                                 |                                       |                                                    |         |
|                |                                 |                                       |                                                    |         |
|                |                                 |                                       |                                                    |         |

|                                    | h                                                                                                    |  |
|------------------------------------|----------------------------------------------------------------------------------------------------|--|
| 🕺 🕵 มหาวิทยาลัย                    | แทคโนโลยีราชมงคลพระนคร                                                                                                    |  |
|                                    | UNIVERSITY OF TECHNOLOGY PHRA NAKHON AUTISSION                                                                                              |  |
|                                    | 🔻 🚍 ภาษาไทย 🔻                                                                                                    |  |
| เมนูหลก                            | การกรอกข้อมูลผู้สมัคร                                                                                                    |  |
|                                    | <u> </u>                                                                                                    |  |
|                                    | <ul> <li>ให้ผู้สมัครกรอกข้อมูลให้ครบก้าน</li> <li>ข้อความที่มีข้างกรอกข้อมูลให้ครบก้าน</li> </ul>                                           |  |
|                                    | • ขอพวกมาพูสมพรกรอกตองเบ่นพวกพรงทุกบระการหาตรวงสอบพบว่า ขอมูลเบ่นเท่งเห<br>ถือว่าการสมัตรในครั้งนี้เป็นโมฆะ                                 |  |
|                                    |                                                                                                    |  |
|                                    | Entering Applicant's Information                                                                                                    |  |
|                                    |                                                                                                    |  |
|                                    | Completely fill in all fields                                                                                                    |  |
|                                    | <ul> <li>Information filled in by applicant must be true and complete. False<br/>information given will nullify this application</li> </ul> |  |
|                                    |                                                                                                    |  |
|                                    | ขอมรับ ไม่ขอมรับ                                                                                                    |  |
|                                    |                                                                                                    |  |
| VISION NET                         | to top of page 🖲                                                                                                    |  |
|                                    | Vision Net Co.Ltd.   ศกอ.   กบศ.   Facebook                                                                                                 |  |
| Powered by Vision Net, 1995 - 2016 | Contact Staff : งานเหลโนโลมัสราสแหนส สำนักส่อนสินวิชาภาพและงานทะเบียน                                                                       |  |
|                                    |                                                                                                    |  |
|                                    |                                                                                                    |  |
|                                    |                                                                                                    |  |
|                                    |                                                                                                    |  |
|                                    |                                                                                                    |  |
|                                    |                                                                                                    |  |

### ขั้นตอนที่ 5 กรอกข้อมูลที่ใช้ในการสมัคร

| 🗋 ระบบงานรับสมัคร | ×                           |                                                                                                    |                                                                                                    |                                                                |                                               |
|-------------------|-----------------------------|----------------------------------------------------------------------------------------------------|----------------------------------------------------------------------------------------------------|----------------------------------------------------------------|-----------------------------------------------|
| ← → C 🗋 reg.rm    | nutp.ac.th/registrar/appenr | ollbio.asp                                                                                                    |                                                                                                    |                                                                |                                               |
|                   | มหาวิทยาก<br>Rajamangal     | จัยเทคโนโลยีราชเ<br>A UNIVERSITY OF TEC                                                                                                    | NYONWS:MOS<br>CHNOLOGY PHRA NAKHON                                                                                             | , Adı                                                          |                                               |
|                   | เมนูหลัก                    | 1111111111119 : นา                                                                                                    | เยทดสอบ ทดสอบ                                                                                                    |                                                                |                                               |
|                   | กลับสู่หน้าแรก              | ข้อมูลใบสมัครเข้าศึกษ                                                                                                    | п                                                                                                    |                                                                |                                               |
|                   |                             | 3. บันทึกประวัติเพิ่มเดี<br>ข้อมูลส่วนบุคคอ<br>ตัญชาติ<br>เลยประจำด้วประชาชน<br>อันแล่ ที่สามารถติดต่อ<br>ได้*<br>คำนำหน้า *<br>ชื่อ<br>ใม่ต่องมีต่าน่าหน้าชื่อ<br>ชื่ออาษาอังกฤษ<br>ดัวทัมพ์ใหญ่ *<br>วันเดือนปีเกิด *<br>เชื่อชาติ * | ม และตรวจสอบข้อมูล (บังคับการ<br>111111111119<br>test@test.com<br>นาย •<br>ทดสอบ<br>Totsob<br>2 • คุมภาพันธ์ • 2540 •<br>โทย • | บ้างทึกรายการข้อมูลที่มั<br>นามสกุล<br>] นามสกุลภาษา<br>       | <mark>ไส้ญดักษณ์ *)</mark><br>ทดสอบ<br>Totsob |
|                   |                             | ວຸฌີເดີນ *                                                                                                    | ม.6 (วิทย์ - คณิต)                                                                                                    | T                                                              |                                               |
|                   |                             | ชื่อสถานศึกษาที่ *                                                                                                    |                                                                                                    |                                                                | เลือก                                         |
|                   |                             | ปีการศึกษาที่จะจบ *                                                                                                    | <b>T</b>                                                                                                    | เกรดเฉลี่ยรวม<br>(ม6/ปวช : 4 ภาคเรียน)<br>(ปวส : 2 ภาคเรียน) * |                                               |
|                   |                             | ข้อมูลที่อยู่<br>ที่อยู่ในสำเนาทะเบียน<br>บ่าน<br>เลขที่เกเน,หมู่บ้าน *<br>แขลง่อาเภอ *<br>เขตะอำเภอ *                                                                                                    |                                                                                                    | จังหวัด *<br>โทรศัพท์<br>ไม่ต่องเว่นวรรคหรือขัด<br>ขึ้น *      |                                               |
|                   |                             |                                                                                                    | [หน้าก่อน]                                                                                                    | [หน้าต่อไป]                                                    |                                               |

- โดยการกรอกข้อมูลส่วน "ข้อมูลส่วนบุคคล" ให้ระบุข้อมูลที่เป็นจริงและสามารถติดต่อได้จริง
- ในส่วน "ข้อมูลการศึกษา" ในช่องข้อมูล "วุฒิเดิม" ให้ผู้สมัคร <u>เลือกสาขาวิชาที่มีปรากฏอยู่ในระเบียบการ</u> <u>รับสมัครนักศึกษา</u>โดยคำนึงถึง<u>สาขาที่สำเร็จการศึกษามานั้นเกี่ยวข้องกับสาขาวิชาที่เลือกหรือไม่</u> เช่นผู้สมัคร สำเร็จการศึกษาระดับ ปวช.เครื่องกล สามารถเลือก ปวช.ช่างอุตสาหกรรม แทนได้

### ้<u>ขั้นตอนที่ 6</u> กรอกข้อมูลการสมัครเรียบร้อยแล้ว ผู้สมัครสามารถเลือกดูสาขาวิชาที่ต้องการ

| 🗋 ระบบงานรับสมัคร | ×                          |                                                                                                    | 📥 – 🗖 🗙 |
|-------------------|----------------------------|----------------------------------------------------------------------------------------------------|---------|
| ← → C' 🗋 reg.     | rmutp.ac.th/registrar/appe | nrollquota.asp                                                                                                  | •☆ ≡    |
|                   |                            | าฉัยเหตโนโฉยีราชมงดฉพระนดร<br>ALA UNIVERSITY OF TECHNOLOGY PHRA NAKHON Admission                                |         |
|                   | เมนูหลัก                   | 3. ยืนยันการสมัคร                                                                                               |         |
|                   | กลับสู่หน้าแรก             | ค่าแนะนำ                                                                                                    |         |
|                   |                            | 1. กรณีพบข้อความแจ้งเดือนใด ๆ ใต้หลักสูตร ฯ ที่เลือกไว้ ท่านจะไม่สามารถสมัครได้ กรณาตรวจสอบข้อความที่แจ้งเดือน  |         |
|                   |                            | อันดับ สาขาที่เลือกเข้าศึกษา ปีการศึกษา เลือกเพื่อลบ                                                            |         |
|                   |                            |                                                                                                    |         |
|                   |                            | สาขาวิชาที่เปิดรับสมัคร                                                                                         |         |
|                   |                            | เลือก ⊞ เพื่อแสดงเงื่อนไขการรับเข้าศึกษา (หากวุฒิการศึกษาไม่ตรงกับสาขาวิชาที่เลือก จะถือเป็นโมพะ)               |         |
|                   |                            | หลักสูตรวิชา ปีการศึกษา ช่วงวันที่เปิดรับสมัคร                                                                  |         |
|                   |                            | รับตรง                                                                                                    |         |
|                   |                            | ศิลปศาสตร์                                                                                                    |         |
|                   |                            | พา สายาน 2558 - 22 กุมภาพันธ์<br>2559                                                                           |         |
|                   |                            | ๅ                                                                                                    |         |
|                   |                            | โต 30103 : ภาษาอังกฤษเพื่อการสื่อสารสากล (4 ปี ภาค<br>ปกติ) 1/2559 2 พฤศจิกายน 2558 - 22 กุมภาพันธ์ 2559        |         |
|                   |                            | วิทยาศาสตร์และเทคโนโลยี                                                                                         |         |
|                   |                            | โช เชิ 30201 : วิทยาการคอมพิวเตอร์ (4 ปี ภาคปกติ) 1/2559 2 พฤศจิกายน 2558 - 22 กุมภาพันธ์<br>2559               |         |
|                   |                            |                                                                                                    |         |
|                   |                            | ใ∰ ⊞ 30203 : วิทยาการคอมพิวเตอร์ (4 ปี โดยการเทียบ 1/2559 2 พฤศจิกายน 2558 - 22 กุมภาพันธ์<br>โอน) ภาคสมทบ 2559 |         |
|                   |                            | โข้ ₪ 30204 : วัสดุศาสตร์อุตสาหกรรม (4 ปี ภาคปกติ) 1/2559 2 พฤศจิกายน 2558 - 22 กุมภาพันธ์<br>2559              |         |
|                   |                            | บริหารธุรกิจ                                                                                                    |         |
|                   |                            | โข้ ๚ 30300 : การบัญชี (4 ปี ภาคปกติ) 1/2559 2 พฤศจิกายน 2558 - 22 กุมภาพันธ์<br>2559                           |         |
|                   |                            | โซ้ ิ 🛱 30301 : การจัดการ-การจัดการทั่วไป (4 ปี ภาคปกติ) 1/2559 2 พฤศจิกายน 2558 - 22 กุมภาพันธ์<br>2559        |         |
|                   |                            | P I 30302 : การจัดการ-การจัดการหรัพยากรมนุษย์ (4 ปี<br>ภาคปกติ) 2 พฤศจิกายน 2558 - 22 กุมภาพันธ์<br>2559        |         |
|                   |                            | โลย 30303 : การตลาด-การบริหารการตลาด (4 ปี ภาค<br>ปกติ) 1/2559 2 พฤศริกายน 2558 - 22 กุมภาพันธ์<br>2559         |         |
|                   |                            | โลย 30304 : การตลาด-การสื่อสารการตลาด (4 ปี ภาค<br>ปกติ) 1/2559 2 พฤศริกายน 2558 - 22 กุมภาพันธ์<br>2559        |         |
|                   |                            | โต 8 30312 : การเงิน (4 ปี ภาคปกติ) 1/2559 2 พฤศจิกายน 2558 - 22 กุมภาพันธ์<br>2559                             |         |
|                   |                            | 🦙 🗄 30313 : ภาษาอังกฤษธุรกิจ( 4 ปี ภาคปกติ) 1/2559 2 พฤศจิกายน 2558 - 22 กุมภาพันธ์                             | -       |

ผู้สมัครสามารถคลิกที่เครื่องหมาย "+" ดังรูป

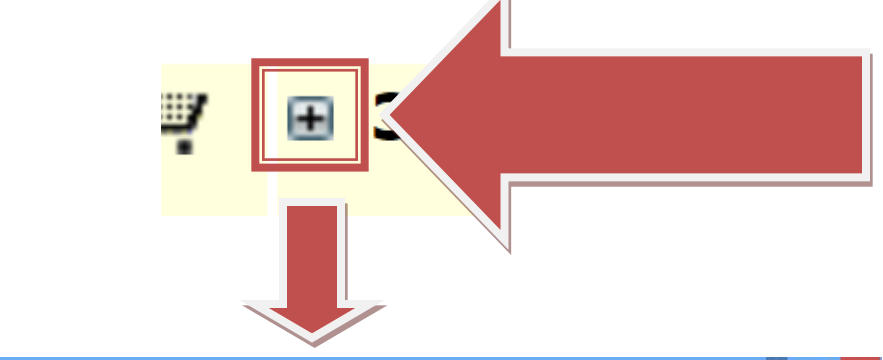

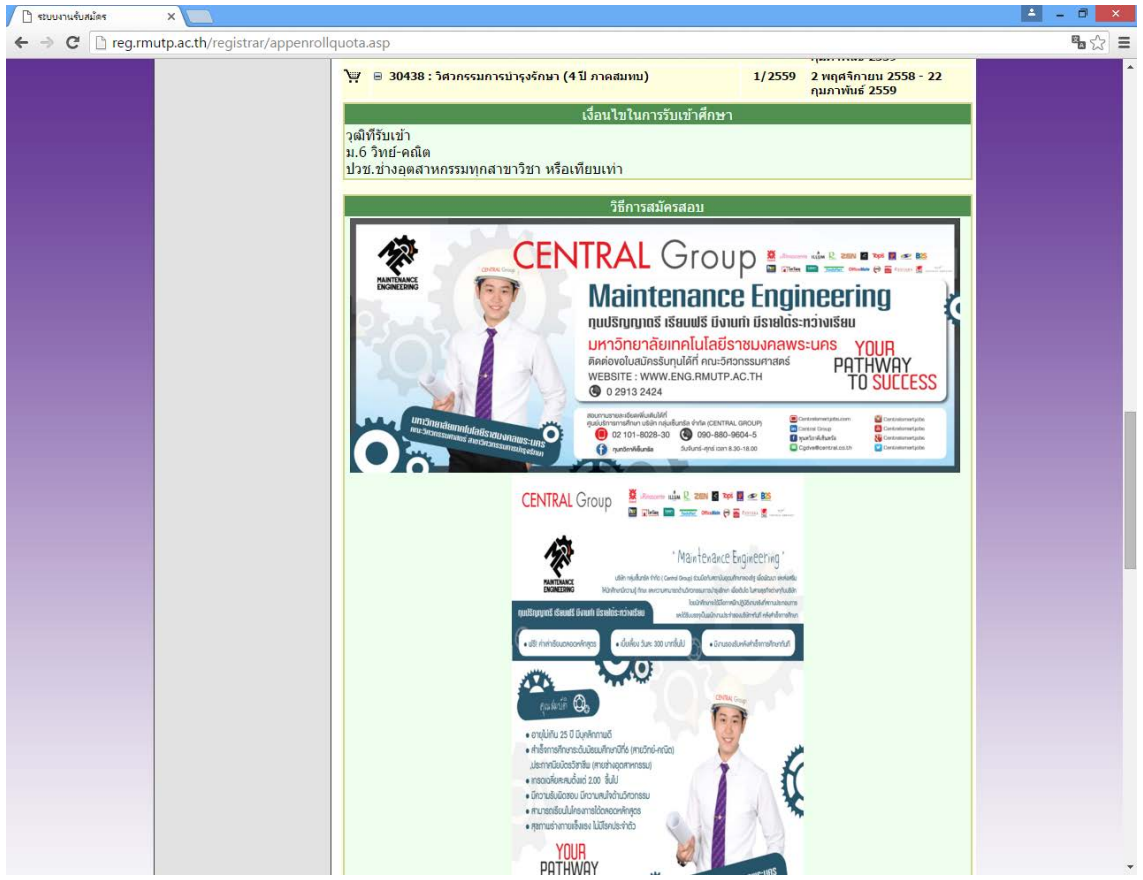

# ในการเลือกสาขาวิชา ให้ผู้สมัครคลิกที่รูป 🚩 เพื่อเลือกสาขาวิชาที่ต้องการ

| Ж  |                                                                                                    | 1/2559 | 2 พฤศจิกายน 2558 - 22 กุมภาพันธ์<br>2559 |
|----|----------------------------------------------------------------------------------------------------|--------|------------------------------------------|
| λ  | ■ 30437: <sup>5</sup> 1055 (4 10 050 dumu)                                                                                                    | 1/2550 | 2 พฤศจิกายน 2558 - 22 กุมภาพันธ์<br>2559 |
| Ä  | E 30 <sup>4</sup>                                                                                                    |        | 2 พฤศจิกายน 2558 - 22 กุมภาพันธ์<br>2559 |
| Э  | a odum                                                                                                    |        | 2 พฤศจิกายน 2558 - 22 กุมภาพันธ์<br>2559 |
| Ä  | 🗷 30443 : วั<br>ภาคสมทบ                                                                                                    | 1/2009 | 2 พฤศจิกายน 2558 - 22 กุมภาพันธ์<br>2559 |
| Ϋ́ | <ul> <li>              30444 : วิศวกร               ถึเล็กทรอนิกส์และโทรดมนาดม (4      </li> <li>             ถึยการเทียบโอน) กาดสมทบ         </li> </ul> | 1/2559 | 2 พฤศจิกายน 2558 - 22 กุมภาพันธ์<br>2559 |
| Ϋ́ | ⊞ 30445 : วิศวกรรมอุตสาหการ (4 ปี โดยการเทียบ<br>โอน) ภาคสมทบ                                                                                             | 1/2559 | 2 พฤศจิกายน 2558 - 22 กุมภาพันธ์<br>2559 |
|    | ครุศาสตร์อุตสาหกรรม                                                                                                    |        |                                          |
| Ϋ́ | ⊞ 30501 : วิศวกรรมเครื่องกล - เครื่องกล (5 ปี ภาค<br>ปกติ)                                                                                                | 1/2559 | 2 พฤศจิกายน 2558 - 22 กุมภาพันธ์<br>2559 |
| Ä  | ⊞ 30502 : วิศวกรรมเครื่องกล - อุตสาหการ (5 ปี ภาค<br>ปกติ)                                                                                                | 1/2559 | 2 พฤศจิกายน 2558 - 22 กุมภาพันธ์<br>2559 |
| Ä  | ⊞ 30503 : วิศวกรรมไฟฟ้า - ไฟฟ้ากำลัง (5 ปี ภาคปกติ)                                                                                                    | 1/2559 | 2 พฤศจิกายน 2558 - 22 กุมภาพันธ์<br>2559 |
| ю  | ⊞ 30504 : วิศวกรรมไฟฟ้า - คอมพิวเตอร์ (5 ปี ภาค<br>ปกติ)                                                                                                  | 1/2559 | 2 พฤศจิกายน 2558 - 22 กุมภาพันธ์<br>2559 |
| Ä  | ⊞ 30505 : วิศวกรรมไฟฟ้า - อิเล็กทรอนิกส์และ<br>โทรคมนาคม (5 ปี ภาคปกติ)                                                                                   | 1/2559 | 2 พฤศจิกายน 2558 - 22 กุมภาพันธ์<br>2559 |
| Ϋ́ | ⊞ 30506 : วิศวกรรมเครื่องกล - เครื่องกล (2 ปี อสบ.ต่อ<br>เนื่อง)                                                                                          | 1/2559 | 2 พฤศจิกายน 2558 - 22 กุมภาพันธ์<br>2559 |
| Ϋ́ | ⊞ 30507 : วิศวกรรมอุดสาหการ - อุดสาหการ (2 ปี<br>อสบ.ต่อเนื่อง)                                                                                           | 1/2559 | 2 พฤศจิกายน 2558 - 22 กุมภาพันธ์<br>2559 |

โดยที่บางสาขาเลือกได้ 2 อันดับ (อันดับที่ 2 ต้องเป็นกลุ่มสอบเดียวกันกับอันดับที่ 1)

#### <u>\*\*\* หากเกิดข้อผิดพลาดในการเลือกสาขาวิชา \*\*\*</u>

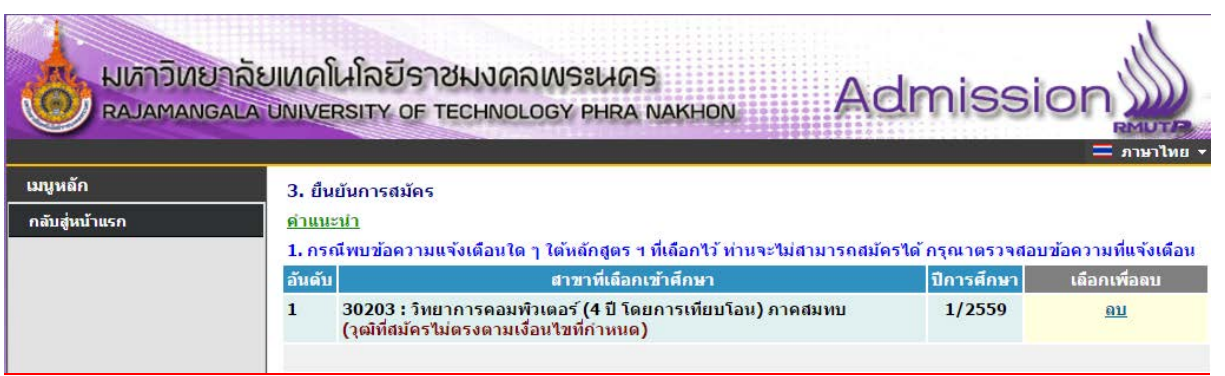

<u>"วุฒิที่สมัครไม่ตรงตามเงื่อนไขที่กำหนด"</u> : ให้ผู้สมัครตรวจสอบสาขาวิชาที่จบมาให้ตรงตามที่สาขาวิชารับ สมัครในระเบียบการรรับสมัคร ให้ผู้สมัคร ลบ สาขาวิชาที่ผิดพลาดออก

| มหาวิทย<br>Rajaman         | ยาลัยเทคโ<br>IGALA UNIVE         | นโลยีราชมงดลพระนดร<br>RSITY OF TECHNOLOGY PHRA NAKHON                                                                                                    | Admissi                                                   |                                                       |
|----------------------------|----------------------------------|----------------------------------------------------------------------------------------------------|-----------------------------------------------------------|-------------------------------------------------------|
| เมนูหลัก<br>กลับสู่หน้าแรก | 3. ยืน<br><u>คำแนะ</u><br>1. กระ | ยันการสมัดร<br>: <u>ป่า</u><br>นีพบข้อความแจ้งเดือนใด ๆ ใต้หลักฮตร ฯ นี่เลือกไว้ ท่านจะไม่ฮา                                                                                 | เมารถสมัครได้ กรณาตรวจสอง                                 | เข้อความที่แจ้งเดือน                                  |
|                            | อันดับ                           | สาขาที่เถือกเข้าศึกษา                                                                                                    | ปีการศึกษา                                                | เลือกเพื่อฉบ                                          |
|                            | 1                                | 30300 : การบัญชี (4 ปี ภาคปกติ)                                                                                                    | 1/2559                                                    | <u>ลบ</u>                                             |
|                            | 2                                | 30101 : การท่องเที่ยว (4 ปี ภาคปกติ)<br>(กลุ่มสอบไม่ตรงกัน)                                                                                                    | 1/2559                                                    | <u>ถบ</u>                                             |
|                            | 1. กระ<br>อันดับ<br>1<br>2       | นพบขอความแจงเตอนเต ๆ เตหลกลูตร ฯ ทเลอกาว ทานจะเมลา<br>สาขาทีเลือกเข้าสึกษา<br>30300 : การบัญชี (4 ปี ภาคปกติ)<br>30101 : การท่องเที่ยว (4 ปี ภาคปกติ)<br>(กลุ่มสอบไม่ตรงกัน) | มารถสมคราด กรุณาตรวจสอบ<br>ปีการศึกษา<br>1/2559<br>1/2559 | มขอดวามทแจง<br>เดือกเพื่อล:<br><u>ดบ</u><br><u>ดบ</u> |

"กลุ่มสอบไม่ตรงกัน": ให้ผู้สมัครตรวจสอบกลุ่มสอบของสาขาวิชาที่เลือกว่าตรงกันหรือไม่ โดยตรวจสอบได้ จากระเบียบการรับสมัครนักศึกษา ให้ผู้สมัคร ลบ สาขาวิชาที่ผิดพลาดออก

| มหาวิทยาลัย<br>RAJAMANGALA | UNIVE<br>JNIVE        | นโลยีราชมงดลพระนคร<br>RSITY OF TECHNOLOGY PHRA NAKHON                                    | niss       |                        |
|----------------------------|-----------------------|------------------------------------------------------------------------------------------|------------|------------------------|
| เมนูหลัก                   | 3. ยืน                | บันการสมัคร                                                                              |            |                        |
| กลับสู่หน้าแรก             | <u>คำแนะ</u><br>1.050 | <u>ะนำ</u><br>มีพบข้อความแจ้มเดือนใค ๆ ใต้บอักสุดร ฯ ที่เดือกไว้ ห่วนจะไม่สวนวรถสนัดรได้ | กรณาตราจส  | เอมข้อความพื่มจังเดือง |
|                            | อันดับ                | สาขาที่เถือกเข้าศึกษา                                                                    | ปีการศึกษา | เลือกเพื่อลบ           |
|                            | 1                     | 30401 : วิศวกรรมเครื่องกล (4 ปี ภาคปกติ)<br>(จำนวนสาขามากกว่าที่กำหนด)                   | 1/2559     | <u>คบ</u>              |
|                            | 2                     | 30402 : วิศวกรรมอุตสาหการ (4 ปี ภาคปกติ)<br>(จำนวนสาขามากกว่าที่กำหนด)                   | 1/2559     | <u> </u>               |
|                            | 3                     | 30403 : วิศวกรรมไฟฟ้า (4 ปี ภาคปกติ)<br>(จำนวนสาขามากกว่าที่กำหนด)                       | 1/2559     | <u> </u>               |

"จำนวนสาขาเกินกว่าที่กำหนด": การสมัครสามารถเลือกได้เพียง 2 อันดับเท่านั้น ให้ผู้สมัคร ลบ สาขาวิชาที่ ผิดพลาดออก

| มหาวิทยาลัยเทคโนโลยีราชมงคลพระนคร<br>RAJAMANGALA UNIVERSITY OF TECHNOLOGY PHRA NAKHON Admission |                |                                                                          |             |                         |  |  |
|-------------------------------------------------------------------------------------------------|----------------|--------------------------------------------------------------------------|-------------|-------------------------|--|--|
| เมนูหลัก                                                                                        | 3. ยืน         | ยันการสมัคร                                                              |             |                         |  |  |
| กลับสู่หน้าแรก                                                                                  | <u>คำแน</u> ะ  | <u>ain</u>                                                               |             |                         |  |  |
|                                                                                                 | 1. กระ         | นีพบข้อความแจ้งเตือนใด ๆ ใต้หลักสูตร ฯ ที่เลือกไว้ ท่านจะไม่สามารถสมัครไ | จ้ กรุณาตรว | จสอบข้อความที่แจ้งเดือน |  |  |
|                                                                                                 | อันดับ         | สาขาที่เลือกเข้าศึกษา                                                    | ปีการศึกร   | ษา เลือกเพื่อลบ         |  |  |
|                                                                                                 | 1              | 30438 : วิศวกรรมการบำรุงรักษา (4 ปี ภาคสมทบ)                             | 1/2559      | <u>ดบ</u>               |  |  |
|                                                                                                 | 2              | 30401 : วิศวกรรมเครื่องกล (4 ปี ภาคปกติ)                                 | 1/2         |                         |  |  |
|                                                                                                 | กรุณา<br>(หากศ | ตรวจสอบก่อนกด ยืนยัน<br>เด ยืนยัน แล้วจะไม่สามารถแก้ไขได้)               |             | ยืนยัน                  |  |  |

คลิกที่ปุ่มยืนยันการสมัคร เพื่อพิมพ์ใบชำระเงิน โดยที่ข้อมูลที่ทำการ ยืนยันไบแล้ว จะไม่สามารถแก้ไข สาขาวิชาที่สมัครได้

้ขั้นตอนที่ 7 คลิกที่สัญลักษณ์ ปริ้นเตอร์ โดยให้ผู้สมัครเลือกพิมพ์ใบที่ต้องการและตรวจสอบสาขาวิชาที่ ต้องการสมัครให้ถูกต้อง เพราะถ้ามีการชำระเงินไปแล้ว <mark>จะไม่สามารถเปลี่ยนแปลงข้อมูลการสมัครได้</mark>

| เมนูหลัก       | 111111111119 : นายทดสอบ ทดสอบ                                      |           |
|----------------|--------------------------------------------------------------------|-----------|
| กลับสู่หน้าแรก | ผลการสมัครเข้าศึกษา                                                |           |
|                | กรุณาขำระด่าสมัครเข้าศึกษา กดปุ่ม 璗 เพื่อพิมพ์ใบแจ้งยอดการขำระเงิน |           |
|                | รายการ                                                             | จำนวนเงิน |
|                | 9591020110727                                                      |           |
|                | 🐵 1. 30403 : วิศวกรรมไฟฟ้า (4 ปี ภาคปกติ)                          | 1/2559    |
|                | 🛞 2. 30402 : วิศวกรรมอุตสาหการ (4 ปี ภาคปกติ)                      | 1/2559    |

#### หลังจากพิมพ์ใบชำระเงินแล้วจะได้ผลลัพธ์ดังภาพ

| alor.aspx |                                                                                                    |                                                                                                    | • | ٠ |
|-----------|----------------------------------------------------------------------------------------------------|----------------------------------------------------------------------------------------------------|---|---|
|           | มหาวิทยาลัยเหล่านโลยีราชมงลองงระบบร<br>สมมณฑร์นายหารทาง ทางาองประกาศสายเมตร<br>โมเลี้ยงการการการการการการการการการการการการการก                                                                                                    | (อ่านที่ 1 อำหรับผู้หมีคว)<br>จิณต่างการเพิ่อ ยายาวว่า9 1518<br>แพร่ที่ต่างสืบหล่าง : 11111111111<br>มางการศึกษณี : 1/2519                                                                                                    |   |   |
|           | il trems<br>No. Description                                                                                                    | ข้านวนมิน<br>Amount (Raht)                                                                                                    |   |   |
|           | <ol> <li>ອາດອິດສາຍແມ້ແລະພາຍເປ<br/>ຂາຍເຈົ້າມີຂະ<br/>1.0001 (Sectualized (Carolel)<br/>2.0002 (Sectualized Carolel)<br/>"ໄປລະດັບການເປັນແຮກຜູ້ການເປັນແຮກຜູ້ການເປັນ"<br/>"ໃນລະແບບແຮງແຮງແຮງແຮງແຮ້ງແຮ້ງເປັນເປັນເປັນເຮົາງີ້.</li> </ol>                | 300.00                                                                                                    |   |   |
|           | สามรออบาทอาน                                                                                                    | 300.00                                                                                                    |   |   |
|           | การสร้างมีใน ราชวารให้ 02 พ.ศ. 38 - 22 ก.พ. 59<br>มีอย่างมันปัตว์ของที่ รูดมีการบางอาจสองสารหมัด สมาร์ได้สู่มีการสำคัญไป<br>มีอากสนที่สมัครสมาร์ไหล่าน (2.5 รับสร้างการแม้ได้ของการ)<br>ค.ปลาย, การสร้างมันประวัตรในสารประวัตรการนับสืบไปประเทศ | รังชั่งเข้าส่องขางส่องสารเงือง<br>รู้กับใน<br>56                                                                                                    |   |   |
|           | มาราริเอาร์ออาโอโอรีรารมองการเหต<br>มาราวมานา เรารรักษาราช เหตุล กฎมหมานๆ 1555<br>มามาราชุมศึญหา ซ้าด แหล้วฟู - 556.00000 (การระบบโต 15 บาต)                                                                                                    | ຍ່າວທີ່ 2 ອ້າຍວິດປະທາດ<br>ໃນແລ້ວເຮົາທີ່ ແມ່ນເຊິ່ງເຮົາເຊິ່ງເຮັດ<br>ດ້ວຍເລີຍກັບເດືອນເຮົາແລ້ວເຮົາເຮົາເຮົາເຮົາ<br>ທີ່ພາຍອາ້າວເຮັດນີ້ ແລ້ວເຮົາເຮັດ 20 ແກ. 58 - 22 ແກ. 59<br>ອີ້ນັ້ນແລະ- ເຮົາເອາະເອາະເອການ<br>ເອີ້ມຊຸມທີ່ສະດະປະລະບາດປະດຳ 10 (Section 2017)? |   | • |
|           |                                                                                                    | สารของสมุขาย No. (Net 22) 11111111119<br>ที่อยู่ประทางบอกไทก /<br>สำหรับสารขณ้ที่สาราช / Bank Use Only.                                                                                                    |   | - |

นำใบไปชำระเงินผ่านธนาคาร กรุงศรีอยุธยาฯ ได้ทุกสาขา

และรอตรวจสอบสถานะผ่านระบบได้ภายหลังจากการชำระเงิน 3 – 7 วัน และสามารถพิมพ์บัตรประจำตัวผู้สอบได้

## <u>\*\* ผู้สมัครสามารถตรวจสอบสถานการณ์สมัครสอบ, พิมพ์บัตรประจำตัวสอบ ได้ที่เมนู "ผลการสมัคร" \*\*</u>

| 🗋 ระบบงานรับสมัคร | ×                                                                                                    | ≜ _ □ ×      |
|-------------------|----------------------------------------------------------------------------------------------------|--------------|
| ← → C 🗋 reg.      | mutp.ac.th/registrar/applicant.asp?avs16685022=5                                                                                   | <b>≊</b> ☆ ≡ |
|                   |                                                                                                    |              |
|                   | แบูหลัก 111111111119 : นายทดสอบ ทดสอบ                                                                                              |              |
|                   | สมัครเข้าศึกษาต่อ ข่าวปรุง สัมพันธ์                                                                                                |              |
|                   | 1. (การสาราชาวิชาวิชาวิชาวิชาวิชาวิชาวิชาวิชาวิชาว                                                                                 |              |
|                   | ผลิตรณิตร                                                                                                    |              |
|                   | ออกจากระบบ หลัง <mark>ับที่ 25 กุมภาพันธ์ 2559 เป็นต้นไป</mark>                                                                    |              |
|                   | ประกาศโดย <b>รับสมัดรนักสักษา</b> วันที่ประกาศ 23 พฤศรีกายน 2558                                                                   |              |
|                   | <ol> <li><u>พิมพ์บัตรประจำตัวสอบ ระดับ ปวช.(ต่วนมาก)</u></li> </ol>                                                                |              |
|                   | ผู้สมัครที่ชาระเงินแล้ว สามารถพิมพ์บัตรประจำดัวสอบ(ระดับ ปวช.) เพื่อตรวจสอบหองสอบและวันที่<br>สอบได้                               |              |
|                   | หลังจาก <u>วันที่ 8 มีนาคม 2559 เป็นต้นไป</u>                                                                                      |              |
|                   | ประกาศโดย งานพะเมียน วินที่ประกาศ 8 กุมภาพันธ์ 2559                                                                                |              |
|                   |                                                                                                    |              |
|                   |                                                                                                    |              |
|                   | to top of page                                                                                                    |              |
|                   |                                                                                                    |              |
|                   | Powered by Vision Net, 1995 - 2016 Contact Staff : <u>crusses in finite differences a hinder differences and the contact staff</u> |              |
|                   |                                                                                                    |              |
|                   |                                                                                                    |              |
|                   |                                                                                                    |              |
|                   |                                                                                                    |              |
|                   |                                                                                                    |              |
|                   |                                                                                                    |              |
|                   |                                                                                                    |              |
|                   |                                                                                                    |              |

## <u>สอบถามรายละเอียดเพิ่มเติม</u>

โทร. 02-665-3777 ต่อ 6302 – 9 , 6409 สำนักส่งเสริมวิชาการและงานทะเบียน มหาวิทยาลัยเทคโนโลยีราชมงคลพระนคร

# <u>คู่มือการสมัครเข้าสอบคัดเลือก ประเภทรับตรง</u> <u>มหาวิทยาลัยเทคโนโลยีราชมงคลพระนคร</u>

สำหรับผู้สมัครผ่านเว็บไซต์ที่ **เคยทำการลงทะเบียนแล้ว** ผ่านระบบ

และต้องการ <mark>สมัครสาขาใหม่</mark> หรือทำการตรวจสอบสถานการณะการสมัครสอบ <u>ขั้นตอนที่ 1</u>ไปที่ "เข้าสู่ระบบ" https://reg.rmutp.ac.th/registrar/applogin.asp

|              | มเทคโนโลยีราชมงคลพระนคร<br>บังเversity of technology phra Nakhon Admission                |
|--------------|-------------------------------------------------------------------------------------------|
| เมนูหลัก     |                                                                                           |
| หน้าเริ่มต้น |                                                                                           |
|              | Login เข้าใช้งานระบบรับสมัคร Online                                                       |
|              | เลขที่บัดรประชาชน<br>รหัสผ่าน<br>ดรวจสอบ<br>ลงทะเบียนผู้สมัดร อืมรหัสผ่านใหม่             |
|              | หมายเหตุ : ใช้เลขที่บัตรประชาชนเป็น Username และ Password ในครั้งแรกที่เข้าใช้งาน<br>ระบบ |
|              | Vision Net Co.Ltd.   ฮกอ.   กยศ.   Facebook                                               |

ขั้นตอนที่ 2 คลิกที่ "สมัครเข้าศึกษาต่อ"

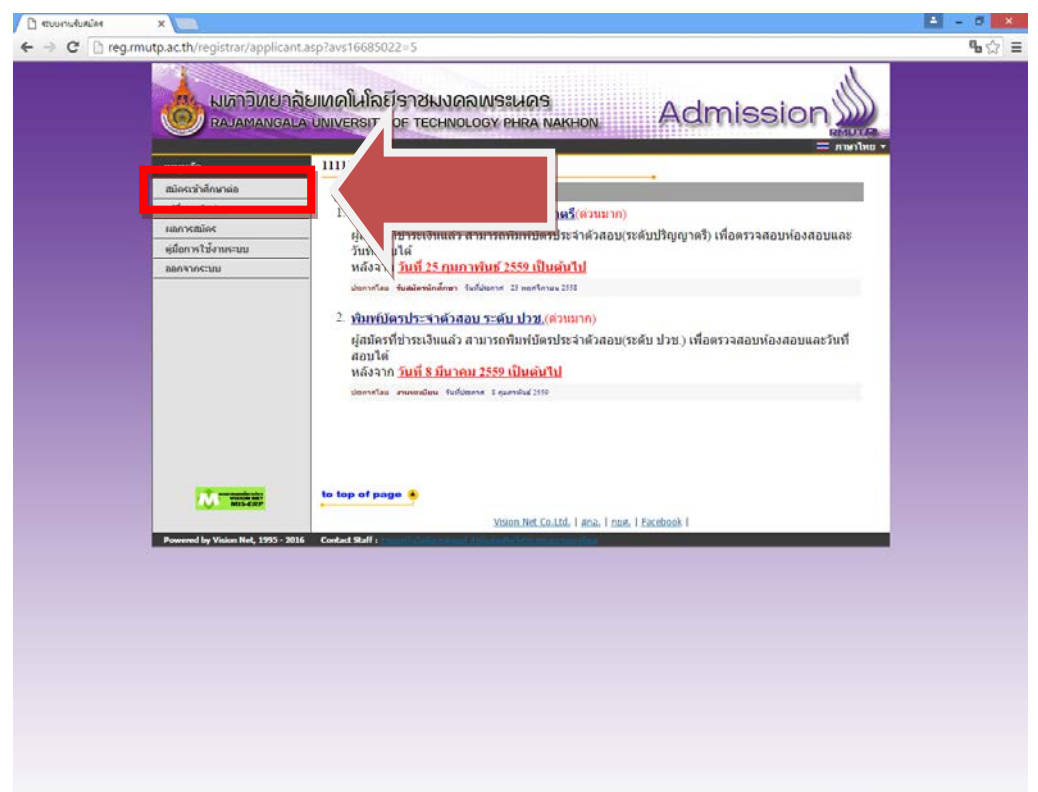

# ขั้นตอนที่ 3 เลือกระดับและประเภทการรับสมัครที่จะทำการสมัคร ตามลำดับ ดังรูป

|                                                                                                    | 🗋 ระบบงานรับสมัคร | ×                                   |                                                                                                    | 🔺 – 🗇 🗙 |
|----------------------------------------------------------------------------------------------------|-------------------|-------------------------------------|----------------------------------------------------------------------------------------------------|---------|
|                                                                                                    | ⊢ → C 🗋 reg.      | rmutp.ac.th/registrar/appenro       | llselect.asp?f_cmd=1                                                                                                | ¶a ☆ ≡  |
| unpuén       111111111111111111111111111111111111                                                                                                    |                   |                                     | ลัยเหตโนโลยีราชมงดลพระนคร<br>ลับพบคราราช of technology phra nakhon Admission                                        |         |
| ninputures                                                                                                    |                   | เมนูหลัก                            | 11111111119 : นายทดสอบ ทดสอบ                                                                                        |         |
| scum     Image: Start     Image: Start <td></td> <td>กลับสุ่หน้าแรก</td> <td><ol> <li>เลือกระดับการศึกษา ประเภท ที่ต้องการสมัคร</li> <li>*** เอ็กกณ์ครได้เพียงประเภทเดียวเท่านั้น ***</li> </ol></td> <td></td>                                                                                                    |                   | กลับสุ่หน้าแรก                      | <ol> <li>เลือกระดับการศึกษา ประเภท ที่ต้องการสมัคร</li> <li>*** เอ็กกณ์ครได้เพียงประเภทเดียวเท่านั้น ***</li> </ol> |         |
|                                                                                                    |                   |                                     | ระดับการศึกษา ปริญญาตรี 💌                                                                                           |         |
| Ned                                                                                                    |                   |                                     | ประเภท รับตรง •                                                                                                    |         |
| Image: State of the state of the state of the               |                   |                                     | Next                                                                                                    |         |
| Image: Image:                                  |                   |                                     |                                                                                                    |         |
| Image: State Ref. 1995 - 2015       Contact Staff : Image: State Staff : Image: State State                                            |                   |                                     |                                                                                                    |         |
| Example         Example           Vision Net Co.Ltd.   sna.   nma.   Eacebook     Powered by Vision Net, 1995 - 2016 Contact Staff   Investigation and Staff   Investigation and Investigation and Investigation and Investigation and Investigation and Investigation and Investigation and Investigation and Investigation and Investigation and Investigation and Investigation and Inves                                                                                   |                   |                                     |                                                                                                    |         |
| Image: State State Stat                                  |                   |                                     |                                                                                                    |         |
| Vision Net Co.Ltd.   ana.   nara.   Eacebook  <br>Provend by Vision Net, 1995 - 2016 Contact Staff : Contact Staff : Contact : Contact Staff : Contact Staff : Contact : Contact : C |                   |                                     |                                                                                                    |         |
| Vision Net Co.Ltd.   ana.   nod.   Facebook           Powered by Vision Net, 1995 - 2016       Contact Staff; : :::::::::::::::::::::::::::::::::                                                                                                    |                   |                                     |                                                                                                    |         |
| Vision Het, Coltd.   ana.   nar.   Eacebook     Proveed by Vision Het, 1995 - 2016 Contact Staff : :::::::::::::::::::::::::::::::::                                                                                                    |                   | and the second second second second | to top of page 4                                                                                                    |         |
| Powerd by Vrien Net, 1995 - 2016 Cortact Staff : :::::::::::::::::::::::::::::::::                                                                                                    |                   | VISION MET                          | Vision Net Co. Ltd.   ana.   ong.   Eacebook                                                                        |         |
|                                                                                                    |                   | Powered by Vision Net, 1995 - 20    | 16 Contact Staff :                                                                                                  |         |
|                                                                                                    |                   |                                     |                                                                                                    |         |
|                                                                                                    |                   |                                     |                                                                                                    |         |
|                                                                                                    |                   |                                     |                                                                                                    |         |
|                                                                                                    |                   |                                     |                                                                                                    |         |
|                                                                                                    |                   |                                     |                                                                                                    |         |
|                                                                                                    |                   |                                     |                                                                                                    |         |
|                                                                                                    |                   |                                     |                                                                                                    |         |
|                                                                                                    |                   |                                     |                                                                                                    |         |

| สบบงานจับสมัตร | ×                                          |                                                                                                    | E - 0 × |
|----------------|--------------------------------------------|----------------------------------------------------------------------------------------------------|---------|
| C 🖸 reg.r      | mutp.ac.th/registrar/appAgree.asp          |                                                                                                    | % ☆ Ξ   |
|                | มหาวิทยาลัยเทค<br>RAJAMANGALA UNIVE        | นโลยีราชมงคลพระนคร<br>กราช of technology phra Nakyon Admission                                                                                                    |         |
|                | เมนูหลัก                                   | การกรอกข้อมลผัสมัคร                                                                                                    |         |
|                |                                            | <ul> <li>ให้ผู้สมัตรกรอกข้อมูลให้ครบก้วน</li> <li>ข้อความที่ผู้สมัตรกรอกต้องเป็นความจริงทุกประการ หาดรวจสอบพบว่า ข้อมูลเป็นเท็จให้<br/>ถือว่าการสมัตรในครั้งที่เป็นในทะ</li> </ul> |         |
|                |                                            | Entering Applicant's Information                                                                                                    |         |
|                |                                            | <ul> <li>Completely fill in all fields</li> <li>Information filled in by applicant must be true and complete. False information given will nullify this application</li> </ul>     |         |
|                |                                            | นร์แลอนวิ นร์แลอน                                                                                                    |         |
|                | to top                                     | r of page 🔹                                                                                                    |         |
|                | Powered by Vision Net, 1995 - 2016 Contact | Vision Net Co.Ltd. I mail, I navi, I Eacebook I<br>Staff :                                                                                                    |         |
|                |                                            |                                                                                                    |         |
|                |                                            |                                                                                                    |         |
|                |                                            |                                                                                                    |         |
|                |                                            |                                                                                                    |         |
|                |                                            |                                                                                                    |         |
|                |                                            |                                                                                                    |         |

## <u>ขั้นตอนที่ 4</u> กรอกข้อมูลที่ใช้ในการสมัคร

| 🗋 ระบบงานรับสมัคร | ×                              |                                    |                                              |                                                                |                | 🔺 _ 🗇 🗙 |
|-------------------|--------------------------------|------------------------------------|----------------------------------------------|----------------------------------------------------------------|----------------|---------|
| ← → C' 🗋 reg.rm   | nutp.ac.th/registrar/appenroll | bio.asp                            |                                              |                                                                |                | 54 €    |
|                   |                                | บเทคโนโลยีราช<br>บิงเversity of te | มงดิพระมดร<br>chnology phra Nakhon           | Adı                                                            | mission        |         |
|                   | เมนูหลัก                       | 1111111111119 : u                  | เยทดสอบ ทดสอบ                                |                                                                |                |         |
|                   | กลับสู่หน้าแรก                 | ข้อมูลใบสมัครเข้าศึกบ              | ก                                            | •                                                              |                |         |
|                   |                                | 3. บันทึกประวัติเพิ่มเต            | ุ่ม และตรวจสอบข้อมูล <mark>(บังคับการ</mark> | บันทึกรายการข้อมูลที่ม่                                        | มีสัญลักษณ์ *) |         |
|                   |                                | ข้อมูลส่วนบุคคล                    |                                              |                                                                |                |         |
|                   |                                | สัญชาติ                            |                                              |                                                                |                |         |
|                   |                                | เลขประจำด้วประชาชน                 | 1111111111119                                |                                                                |                |         |
|                   |                                | อีเมลล์ ที่สามารถติดต่อ<br>ได้ •   | test@test.com                                |                                                                |                |         |
|                   |                                | คำนำหน้า *                         | นาย 🔻                                        |                                                                |                |         |
|                   |                                | ชื่อ<br>ไม่ต้องมีคำนำหน้าชื่อ      | ทดสอบ                                        | นามสกุล                                                        | ທດສວນ          |         |
|                   |                                | ชื่อภาษาอังกฤษ<br>ตัวพิมพ์ใหญ่ *   | Totsob                                       | นามสกุลภาษา<br>อังกฤษ *                                        | Totsob         |         |
|                   |                                | วันเดือนปีเกิด *                   | 2 🔻 กุมภาพันธ์ 🔻 2540 🔻                      |                                                                |                |         |
|                   |                                | เชื้อชาติ *                        | ไทย ▼                                        | ศาสนา *                                                        |                |         |
|                   |                                | ข้อมูลการศึกษา                     |                                              |                                                                |                |         |
|                   |                                | ວຸฒิเดิม *                         | ม.6 (วิทย์ - คณิต)                           | •                                                              |                |         |
|                   |                                | ชื่อสถานศึกษาที่ *                 |                                              |                                                                | เลือก          |         |
|                   |                                | ปีการศึกษาที่จะจบ *                | <b></b>                                      | เกรดเฉลี่ยรวม<br>(ม6/ปวช : 4 ภาคเรียน)<br>(ปวส : 2 ภาคเรียน) * |                |         |
|                   |                                | ข้อมูลที่อยู่                      |                                              |                                                                |                |         |
|                   |                                | ที่อยู่ในส่าเนาทะเบียน             |                                              |                                                                |                |         |
|                   |                                | บ้าน<br>เลขที่,ถนน,หม่บ้าน *       |                                              |                                                                |                |         |
|                   |                                | แขวง/ด่าบล *                       |                                              |                                                                |                |         |
|                   |                                | เขต/อำเภอ *                        |                                              | จังหวัด *                                                      | T              |         |
|                   |                                | รหัสไปรษณีย์ *                     |                                              | ัโทรศัพท์<br>ใม่ต้องเว้นวรรคหรือขีด<br>ขั้น *                  |                |         |
|                   |                                |                                    | [หน้าก่อน]                                   | [หน้าต่อไป]                                                    |                |         |

โดยการกรอกข้อมูลส่วน "ข้อมูลส่วนบุคคล" ให้ระบุข้อมูลที่เป็นจริงและสามารถติดต่อได้จริง
 ในส่วน "ข้อมูลการศึกษา" ในช่องข้อมูล "วุฒิเดิม" ให้ผู้สมัคร <u>เลือกสาขาวิชาที่มีปรากฏอยู่ใน</u>
 <u>ระเบียบการรับสมัครนักศึกษา</u> โดยคำนึงถึง สาขาที่สำเร็จการศึกษามานั้นเกี่ยวข้องกับสาขาวิชาที่เลือก
 <u>หรือไม่</u> เช่นผู้สมัครสำเร็จการศึกษาระดับ ปวช.เครื่องกล สามารถเลือก ปวช.ช่างอุตสาหกรรม แทนได้

# ้ขั้นตอนที่ 5 กรอกข้อมูลการสมัครเรียบร้อยแล้ว ผู้สมัครสามารถเลือกดูสาขาวิชาที่ต้องการ

| 🗋 ระบบงานรับสมัคร | ×                          |                                                                                                    | 🔺 🗕 🗇 🗙 |
|-------------------|----------------------------|----------------------------------------------------------------------------------------------------|---------|
| ← → C' 🗋 reg.r    | mutp.ac.th/registrar/appen | ollquota.asp                                                                                                    | • ☆ =   |
|                   |                            | ฉียเหตโนโลยีราชมงดลพระนคร<br>A UNIVERSITY OF TECHNOLOGY PHRA NAKHON Admission                                              |         |
|                   | เมนูหลัก                   | 3. ยืนยับการสมัคร                                                                                                    |         |
|                   | กลับส่หน้าแรก              | ส่วนหลาว                                                                                                    |         |
|                   |                            |                                                                                                    |         |
|                   |                            | ล้าเอ้น สาขาที่เลือกเข้าศึกนา โไการศึกนา เลือกเพื่ออน                                                                      |         |
|                   |                            |                                                                                                    |         |
|                   |                            | สาขาวิชาที่เปิดรับสมัคร                                                                                                    |         |
|                   |                            | เลือก ⊞ เพื่อแสดงเงื่อนไขการรับเข้าศึกษา (หากวุฒิการศึกษาไม่ตรงกับสาขาวิชาที่เลือก จะถือเป็นโมฆะ)                          |         |
|                   |                            | หลักสูตรวิชา ปีการศึกษา ช่วงวันที่เปิดรับสมัคร                                                                             |         |
|                   |                            | รับตรง                                                                                                    |         |
|                   |                            | ศิลปศาสตร์                                                                                                    |         |
|                   |                            | โข้ ฿ 30101 : การท่องเที่ยว (4 ปี ภาคปกติ) 1/2559 2 พฤศจิกายน 2558 - 22 กุมภาพันธ์<br>2559                                 |         |
|                   |                            | โต 30102 : การโรงแรม (4 ปี ภาคปกติ) 1/2559 2 พฤศจิกายน 2558 - 22 กุมภาพันธ์<br>2559                                        |         |
|                   |                            | P      B 30103 : ภาษาอังกฤษเพื่อการสื่อสารสากล (4 ปี ภาค 1/2559 2 พฤศจิกายน 2558 - 22 กุมภาพันธ์ ปกติ)     2559            |         |
|                   |                            | วิทยาศาสตร์และเทคโนโลยี                                                                                                    |         |
|                   |                            | โต 30201 : วิทยาการคอมพิวเตอร์ (4 ปี ภาคปกติ) 1/2559 2 พฤศจิกายน 2558 - 22 กุมภาพันธ์<br>2559                              |         |
|                   |                            | P      B 30202 : วิทยาการสิ่งแวดล้อมและหรัพยากรธรรมชาติ 1/2559 2 พฤศจิกายน 2558 - 22 กุมภาพันธ์<br>(4 ปี ภาคปกติ)     2559 |         |
|                   |                            | พ. พ. 30203 : วิทยาการคอมพิวเตอร์ (4 ปี โดยการเทียน<br>โอน) ภาคสมทบ                                                        |         |
|                   |                            | 🤤 🗷 30204 : วัสดุศาสตร์อุตสานกรรม (4 ปี ภาคปกติ)<br>1/2559 2 พฤศจิกายน 2558 - 22 กุมภาพันธ์<br>2559                        |         |
|                   |                            | บริหารธุรกิจ                                                                                                    |         |
|                   |                            | โต 30300 : การบัญชี (4 ปี ภาคปกติ) 1/2559 2 พฤศจิกายน 2558 - 22 กุมภาพันธ์<br>2559                                         |         |
|                   |                            | โต 8 30301 : การจัดการ-การจัดการทั่วไป (4 ปี ภาคปกติ) 1/2559 2 พฤศจิกายน 2558 - 22 กุมภาพันธ์<br>2559                      |         |
|                   |                            | โรง 30302 : การจัดการ-การจัดการหรัพยากรมนุษย์ (41)<br>ภาคปกติ) 2 พฤศจิกายน 2558 - 22 กุมภาพันธ์<br>2559                    |         |
|                   |                            | โร B 30303 : การตลาด-การบริหารการตลาด (4 ปี ภาค<br>ปกติ) 1/2559 2 พฤศจิกายน 2558 - 22 กุมภาพันธ์<br>2559                   |         |
|                   |                            | โรง 30304 : การตลาด-การสื่อสารการตลาด (4 ปี ภาค<br>ปกติ) 1/2559 2 พฤศจิกายน 2558 - 22 กุมภาพันธ์<br>2559                   |         |
|                   |                            | โต 8 30312 : การเง่น (4 ปี ภาคปกต์) 1/2559 2 พฤศจิกายน 2558 - 22 กุมภาพันธ์<br>2559                                        |         |
|                   |                            | 🦞 🖲 30313 : ภาษาอังกฤษธุรกิจ( 4 ปี ภาคปกติ) 1/2559 2 พฤศจิกายน 2558 - 22 กุมภาพันธ์                                        |         |

. . - -

## ผู้สมัครสามารถคลิกที่เครื่องหมาย "+" เพื่อแสดงถึงรายละเอียดการรับสมัคร

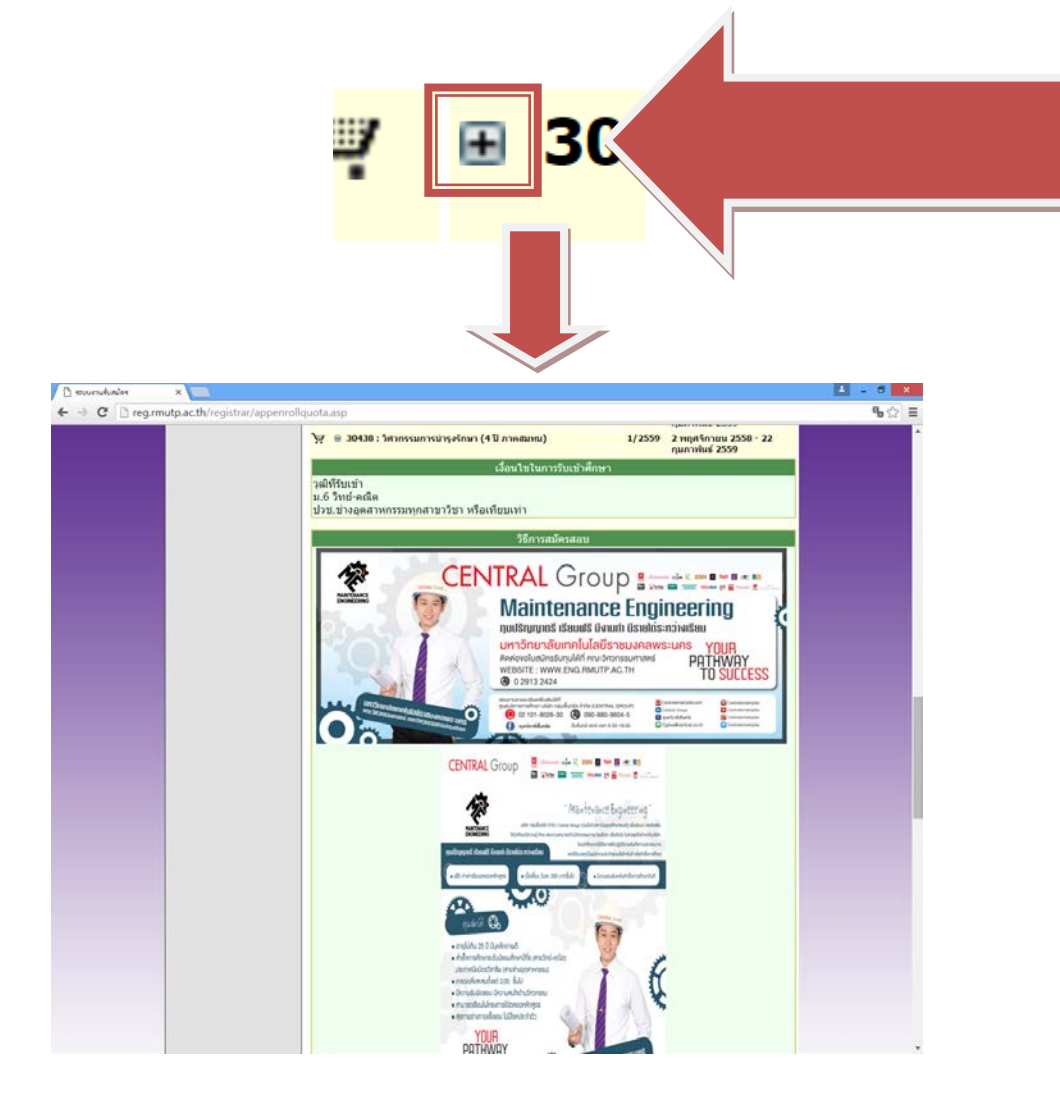

# ในการเลือกสาขาวิชา ให้ผู้สมัครคลิกที่รูป 🚩 เพื่อเลือกสาขาวิชาที่ต้องการ

|   | Ä | 🗄 30436 : วิศวกรรมแมคคาทรอนิกส์ (4 ปี ภาคสมทบ)                                                                                                    | 1/2559 | 2 พฤศจิกายน 2558 - 22 กุมภาพันธ์<br>2559 |
|---|---|----------------------------------------------------------------------------------------------------|--------|------------------------------------------|
| _ | Ä | ⊞ 30437 : ว̂∕     ↓     ↓     ↓     ↓     ↓     ↓     ↓     ↓     ↓     ↓     ↓     ↓     ↓     ↓     ↓     ↓     ↓     ↓     ↓     ↓     ↓     ↓     ↓     ↓     ↓     ↓     ↓     ↓     ↓     ↓     ↓     ↓     ↓     ↓     ↓     ↓     ↓     ↓     ↓     ↓     ↓     ↓     ↓     ↓     ↓     ↓     ↓     ↓     ↓     ↓     ↓     ↓     ↓     ↓     ↓     ↓     ↓     ↓     ↓     ↓     ↓     ↓     ↓     ↓     ↓     ↓     ↓     ↓     ↓     ↓     ↓     ↓     ↓     ↓     ↓     ↓     ↓     ↓     ↓     ↓     ↓     ↓     ↓     ↓     ↓     ↓     ↓     ↓     ↓     ↓     ↓     ↓     ↓     ↓     ↓     ↓     ↓     ↓     ↓     ↓     ↓     ↓     ↓     ↓     ↓     ↓     ↓     ↓     ↓     ↓     ↓     ↓     ↓     ↓     ↓     ↓     ↓     ↓     ↓     ↓     ↓     ↓     ↓     ↓     ↓     ↓     ↓     ↓     ↓     ↓     ↓     ↓     ↓     ↓     ↓     ↓     ↓     ↓     ↓     ↓     ↓     ↓     ↓     ↓     ↓     ↓     ↓     ↓     ↓     ↓     ↓     ↓     ↓     ↓     ↓     ↓     ↓     ↓     ↓     ↓     ↓     ↓     ↓     ↓     ↓     ↓     ↓     ↓     ↓     ↓     ↓     ↓     ↓     ↓     ↓     ↓     ↓     ↓     ↓     ↓     ↓     ↓     ↓     ↓     ↓     ↓     ↓     ↓     ↓     ↓     ↓     ↓     ↓     ↓     ↓     ↓     ↓     ↓     ↓     ↓     ↓     ↓     ↓     ↓     ↓     ↓     ↓     ↓     ↓     ↓     ↓     ↓     ↓     ↓     ↓     ↓     ↓     ↓     ↓     ↓     ↓     ↓     ↓     ↓     ↓     ↓     ↓     ↓     ↓     ↓     ↓     ↓     ↓     ↓     ↓     ↓     ↓     ↓     ↓     ↓     ↓     ↓     ↓     ↓     ↓     ↓     ↓     ↓     ↓     ↓     ↓     ↓     ↓     ↓     ↓     ↓     ↓     ↓     ↓     ↓     ↓     ↓     ↓     ↓     ↓     ↓     ↓     ↓     ↓     ↓     ↓     ↓     ↓     ↓     ↓     ↓     ↓     ↓     ↓     ↓     ↓     ↓     ↓     ↓     ↓     ↓     ↓     ↓     ↓     ↓     ↓     ↓     ↓     ↓     ↓     ↓     ↓     ↓     ↓     ↓     ↓     ↓     ↓     ↓     ↓     ↓     ↓     ↓     ↓     ↓     ↓     ↓     ↓     ↓     ↓     ↓     ↓     ↓     ↓     ↓     ↓     ↓     ↓     ↓     ↓     ↓     ↓     ↓     ↓     ↓     ↓     ↓     ↓     ↓     ↓     ↓     ↓ | 1/2559 | 2 พฤศจิกายน 2558 - 22 กุมภาพันธ์<br>2559 |
|   | Ä | <b>304</b> <sup>-</sup>                                                                                                    | 1/2559 | 2 พฤศจิกายน 2558 - 22 กุมภาพันธ์<br>2559 |
| L | Ä | 9 304<br>                                                                                                    | 1/2559 | 2 พฤศจิกายน 2558 - 22 กุมภาพันธ์<br>2559 |
|   | Ä | ⊞ 30443 : x     มเครื่องกล (4 ปี โดยการเทียบโอน)     ภาคสมทบ                                                                                                    | 1/2559 | 2 พฤศจิกายน 2558 - 22 กุมภาพันธ์<br>2559 |
|   | Ä | ⊞ 30444 : วิศวกร√มอิเล็กทรอนิกส์และโทรคมนาคม (4<br>ปี โดยการเทียบโอน) ภาคสมทบ                                                                                                    | 1/2559 | 2 พฤศจิกายน 2558 - 22 กุมภาพันธ์<br>2559 |
|   | Ä | ⊞ 30445 : วิศวกรรมอุดสาหการ (4 ปี โดยการเทียบ<br>โอน) ภาคสมทบ                                                                                                    | 1/2559 | 2 พฤศจิกายน 2558 - 22 กุมภาพันธ์<br>2559 |
|   |   | ครุศาสตร์อุตสาหกรรม                                                                                                    |        |                                          |
|   | Ä | ษ 30501 : วิศวกรรมเครื่องกล - เครื่องกล (5 ปี ภาค<br>ปกติ)                                                                                                    | 1/2559 | 2 พฤศจิกายน 2558 - 22 กุมภาพันธ์<br>2559 |
|   | Ä | ษ 30502 : วิศวกรรมเครื่องกล - อุตสาหการ (5 ปี ภาค<br>ปกติ)                                                                                                    | 1/2559 | 2 พฤศจิกายน 2558 - 22 กุมภาพันธ์<br>2559 |
|   | Ä | ⊞ 30503 : วิศวกรรมไฟฟ้า - ไฟฟ้ากำลัง (5 ปี ภาคปกดิ)                                                                                                    | 1/2559 | 2 พฤศจิกายน 2558 - 22 กุมภาพันธ์<br>2559 |
|   | Ä | ษ 30504 : วิศวกรรมไฟฟ้า - คอมพิวเตอร์ (5 ปี ภาค<br>ปกติ)                                                                                                    | 1/2559 | 2 พฤศจิกายน 2558 - 22 กุมภาพันธ์<br>2559 |
|   | Ä | ⊞ 30505 : วิศวกรรมไฟฟ้า - อิเล็กทรอนิกส์และ<br>โทรคมนาคม (5 ปี ภาคปกติ)                                                                                                    | 1/2559 | 2 พฤศจิกายน 2558 - 22 กุมภาพันธ์<br>2559 |
|   | Ä | ⊞ 30506 : วิศวกรรมเครื่องกล - เครื่องกล (2 ปี อสบ.ต่อ<br>เนื่อง)                                                                                                    | 1/2559 | 2 พฤศจิกายน 2558 - 22 กุมภาพันธ์<br>2559 |
|   | Ä | ⊞ 30507 : วิศวกรรมอุดสาหการ - อุดสาหการ (2 ปี<br>อสบ.ด่อเนื่อง)                                                                                                    | 1/2559 | 2 พฤศจิกายน 2558 - 22 กุมภาพันธ์<br>2559 |
|   |   |                                                                                                    |        |                                          |

## โดยที่บางสาขาเลือกได้ 2 อันดับ (อันดับที่ 2 ต้องเป็นกลุ่มสอบเดียวกันกับอันดับที่ 1)

| มเกาวิทยาลัย<br>RAJAMANGALA | เคโนโลยีราชมงคลพระนคร<br>IVERSITY OF TECHNOLOGY PHRA NAI          | HON Admis                             |                                  |
|-----------------------------|-------------------------------------------------------------------|---------------------------------------|----------------------------------|
| เมนูหลัก                    | . ยืนยันการสมัคร                                                  |                                       |                                  |
| กลับสู่หน้าแรก              | <u>าแนะนำ</u>                                                     |                                       |                                  |
|                             | . กรณีพบข้อความแจ้งเตือนใด ๆ ใต้หลักสูตร ฯ ที่เลื                 | บกไว้ ท่านจะไม่สามารถสมัครได้ กรุณาตร | วจสอบข้อความที่แจ้งเตือ <b>น</b> |
|                             | นดับ สาขาที่เลือกเข้าศึ                                           | กษา ปีการศึก                          | <del>าษา</del> เลือกเพื่อลบ      |
|                             | 30438 : วิศวกรรมการบำรุงรักษา (4 ปี ภาคส                          | มทบ) 1/255                            | 59 <u>ดบ</u>                     |
|                             | 30401 : วิศวกรรมเครื่องกล (4 ปี ภาคปกติ)                          | /255                                  | 50 au                            |
|                             | รุณาตรวจสอบก่อนกด ยืนยัน<br>งากกด ยืนยัน แล้วจะไม่สามารถแก้ไขได้) |                                       | ยืนยัน                           |

. - -

คลิกที่ปุ่มยืนยันการสมัคร เพื่อพิมพ์ใบชำระเงิน โดยที่ข้อมูลที่ทำการ ยืนยันไปแล้ว จะไม่สามารถแก้ไข สาขาวิชาที่สมัครได้

<u>ขั้นตอนที่ 6</u> หลังจากที่ผู้สมัครยืนยันการสมัครแล้ว ระบบจะแสดงสาขาที่ผู้สมัครได้ทำการสมัครไป ทั้งหมด เมื่อถึงขั้นตอนนี้ ให้ผู้สมัคร <u>เลือกพิมพ์ใบชำระเงินของสาขาที่ต้องการ</u> เท่านั้น ถ้าหากมีการ <u>ชำระเงินไปแล้ว จะไม่สามารถแก้ไขข้อมูลการสมัครได้</u>

| เมนูหลัก       | 111111111119 : นายทดสอบ ทดสอบ                                                                                                    |           |  |
|----------------|----------------------------------------------------------------------------------------------------|-----------|--|
| กลับสู่หน้าแรก | _ ผลการสมัครเข้าศึกษา                                                                                                    |           |  |
|                | <b>กรุณาชำระค่าสมัครเข้าศึกษา</b> กดปุ่ม 崣 เพื่อพิมพ์ใบแจ้งยอดการชำระเงิน                                                                                                    | I         |  |
|                | รายการ                                                                                                    | จำนวนเงิน |  |
|                | 9591020110727                                                                                                    |           |  |
|                | 🐵 1. 30403 : วิศวกรรมไฟฟ้า (4 ปี ภาคปกติ)                                                                                                    | 1/2559    |  |
|                | 😠 2. 30402 : วิศวกรรมอุตสาหการ (4 ปี ภาคปกติ)                                                                                                    | 1/2559    |  |
|                | 9591020111082                                                                                                    |           |  |
|                | 🐵 1. 30438 : วิศวกรรมการบำรุงรักษา (4 ปี ภาคสมทบ)                                                                                                    | 1/2559    |  |
|                | 😠 2. 30401 : วิศวกรรมเครื่องกล (4 ปี ภาคปกติ)                                                                                                    | 1/2559    |  |
|                | <u>หมายเหตุ :</u><br>1. ผู้เข้าสอบต้องนำบัตรประจำตัวประชาชนมาในวันสอบ มีฉะนั้นจะไม่มีสืทธิ์เข้าสอบ<br>2. ผู้เข้าสอบพิมพ์บัตรประจำตัวสอบจากระบบเพื่อใช้เป็นหลักฐานเข้าสอบ<br>to top of page 🍳 |           |  |
| HRMS           | •                                                                                                    |           |  |

#### หลังจากพิมพ์ใบชำระเงินแล้วจะได้ผลลัพธ์ดังภาพ

| ReportGenerator.aspx | 171                                                                                                    | 0 0 <b>8 8</b>                                                                                                    |
|----------------------|----------------------------------------------------------------------------------------------------|----------------------------------------------------------------------------------------------------|
|                      | มหาวิทยาลัยเทคโนโลยีราชมงคลพระบคร<br>สมพาพงอน บทงบรยกา or tickiology หคม ทางหอ<br>โมแจ้งการข้าวะนั้นค่าสมัคร<br>รณฑาสะ d Applant Account<br>รัณฑิสร้างเป็นระชุม<br>หลัดปีสะ 2022540                                                                                                    | (ด่วนที่ 1 สำหรับผู้หมัดว)<br>พิมาราชการเมือ 60/02/59 13.18<br>เพรที่ข้างเสียงหมุ No. : 11111111119<br>สาหาราชีการที่ : 1/2559 |
| ſ                    | สี่ รายการ                                                                                                    | จ้านวนเงิน                                                                                                    |
|                      | No. Description                                                                                                    | Amount (Baht)                                                                                                    |
|                      | <ul> <li>คามร้างสะหน้ามารรณน์เป็นสายาราว)</li> <li>ภารที่มีเดร<br/>1. 50403 : โหกรรมไหก้ (4 ปี ภายปกติ)</li> <li>2. 50402 : โหกรรมผู้หายการ (4 ปี ภายปกติ)</li> <li>**ไปวดเรียกภัณฑ์รรณน์เป็นสารกฎีทระเป็น!*</li> <li>**ไปวดเรียกภัณฑ์ระบบไปรรณนี้เสียกกรร**</li> <li>สามร้องราชอังน์</li> <li>รายกรรมรีน 52 พ.ศ. 59</li> </ul> | 300.00<br>500.00<br>#raflactmanflar.umszermanflar.umu                                                                          |
|                      | ว์อร้ารแจ้บเรือบเรื่อง ผู้หมัดรอาการกรรจอยูเผลการหนัด และหวัดผู้หมัดหรือร่างเป็น<br>ตัดการกบารับหมัดรองเมตาวิทยานัด (2.3 วันหลังงากข่างเป็นที่อยาดาร)                                                                                                    | สูรับมัน<br>วันที่                                                                                                    |
|                      | รับสีขะเราะสร้างแข่งรับสิ่งของรูงได้สองรับได้ไปม้อยงขึ้นที่ส่วนราย สร้างอาว<br>มหาวิทยาลัยมาในได้ว่ารายเสตรารมตร<br>20 อบมามา: พระกิรายางจะสดุต กุณาณากระ 10000<br>ภาพมาร่างสะโหนดรับ<br>ชาวการกุณาริกุณา ปาล แต่ใน กุณาณากระ 10000                                                                                             |                                                                                                    |
|                      | ការីស្តេអីការសំណេះ<br>លោមីនារីសំណេះ<br>គឺស្តេងហោះសេរនៅ<br>ស្តែក ភ្លាំសាមីស្តេ                                                                                                    | CUST NO. (964.1) 959100011077<br>0. (964.2) 11111111111<br>                                                                    |

นำใบไปชำระเงินผ่านธนาคาร กรุงศรีอยุธยาฯ ได้ทุกสาขา

และรอตรวจสอบสถานะผ่านระบบได้ภายหลังจากการชำระเงิน 3 – 7 วัน และสามารถพิมพ์บัตรประจำตัวผู้สอบได้

#### \*\* ผู้สมัครสามารถตรวจสอบสถานการณ์สมัครสอบ , พิมพ์บัตรประจำตัวสอบ ได้ที่เมนู "ผลการสมัคร" \*\*

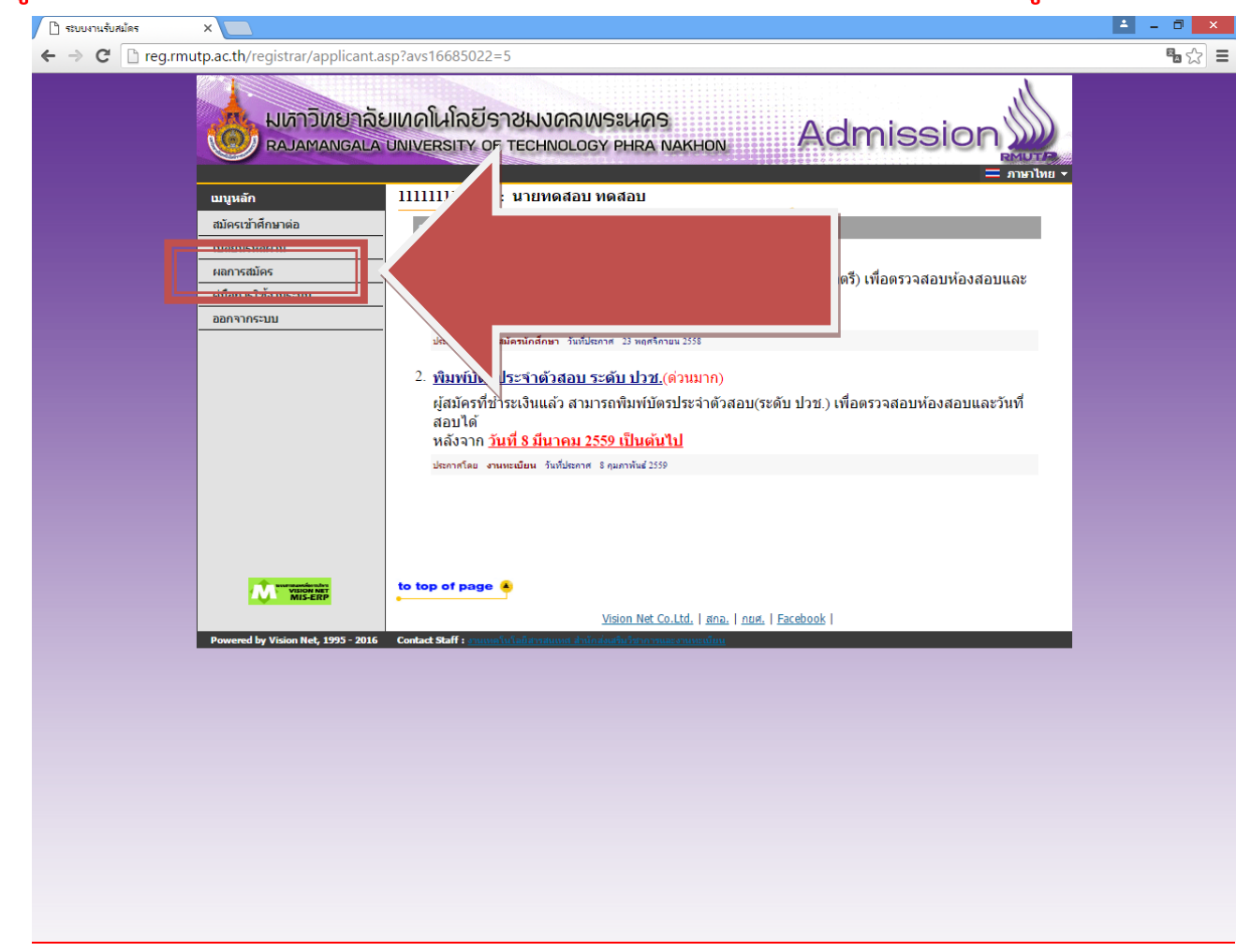

#### <u>สอบถามรายละเอียดเพิ่มเติม</u>

โทร. 02-665-3777 ต่อ 6302 – 9 , 6409 สำนักส่งเสริมวิชาการและงานทะเบียน มหาวิทยาลัยเทคโนโลยีราชมงคลพระนคร